## HOW TO DO NISM REGISTRATION AND GIVE THE NISM EXAMS

- 1. To do NISM Exam registration and to book a exam seat etc., go the website https://certifications.nism.ac.in
- 2. Keep the scanned copy of the following documents ready -

## (a) PAN CARD

(b) AADHAR CARD

(c) PHOTOGRAPH

(The scan should be in JPEG format and less than 1 MB)

- 3. Click on 'NEW ACCOUNT'
- 4. Fill up the 'Candidate Registration Form'
- 5. Once the NISM Registration is done, Login in NISM Login at https://certifications.nism.ac.in
- 6. Click on 'ENROLLMENT' on the left hand side of the page
- 7. Click on 'ENROLL FOR EXAMINATION' on the left hand side of the page
- 8. A list of exams will appear on the screen. Select the exam and click on ' Proceed to Testing Center Selection' which is at the bottom of the page
- 9. Select the payment mode for making the payments for the exam. The fees for most exams is Rs 1500.
- 10. Select the 'CITY' and the 'EXAM CENTER' in which you want to give the exam
- 11. Select a range of date in which you want to give the exam and click on 'PROCEED TO EXAM TIME SELECTION'
- 12. Select the Date and Time slot and click on 'Enroll for Examination'
- 13. Tick on 'Acknowledge Terms' and click on 'Book a Seat'
- 14. Make online payments
- 15. Once the payment is made, down load and print the HALL TICKET
- 16. To get the updated question bank which will help you clear the NISM exams easily, visit www.pass4sure.in
- 17. When you go to give the exam, carry the hall ticket and your original Pancard. ALL THE BEST
- 18. For any query, write to certification@nism.ac.in